## تفعيل حساب مستقبلي

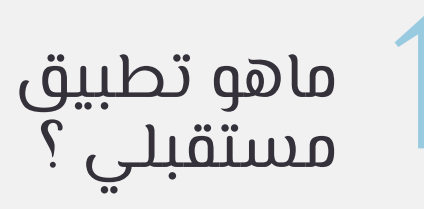

\* من أهم مايميز هذا البرنامج وجود البطاقة الجامعية الرقمية . يمكنك أيضا معرفة أرقام المباني و القاعات الدراسة و رمز الشعبة من خلال التطبيق.

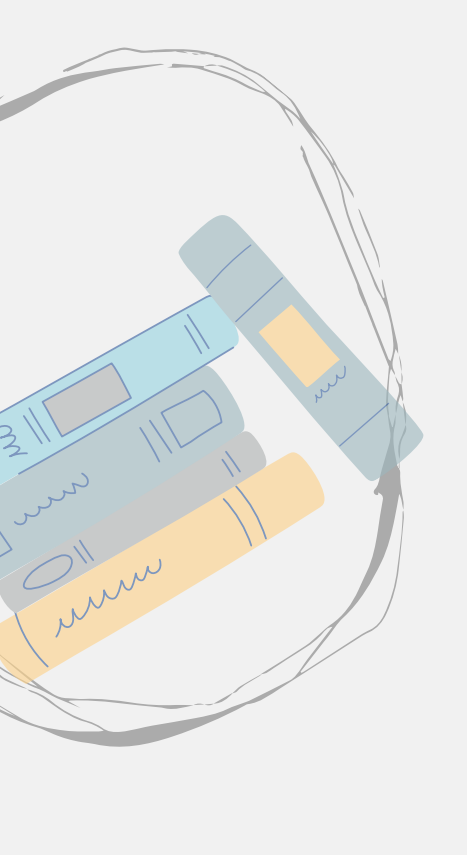

## كيفية الوصول الى تطبيق مستقبلي

اضغط هنا - للايفون

<u>اضغط هنا - للاندرويد</u>

<u>اضغط هنا - للهواري</u>

## الدخول

لريقة

لدخول الى تطبيق مستقبلي يتوجب عليك عدة خطوات يجيب إتباعها لكِ يتم تفعيل الحساب

أسم المستخدم هو الرقم الجامعي المرفق في إفادة القبول .

الرقم السري يبدا الرقم السري بـ Aa ثم رقم الهوية مع حذف اول رقم منها .

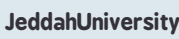

d)

٤Ì

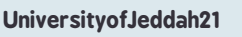

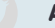

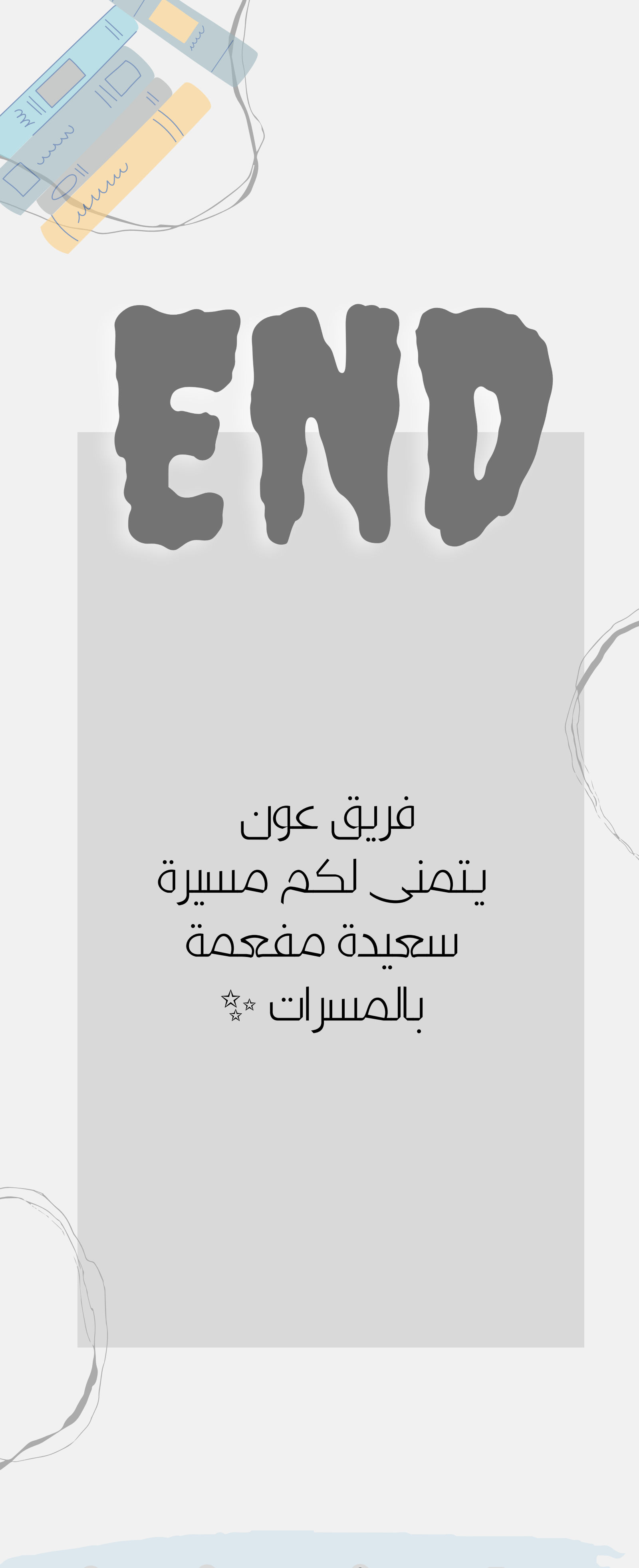

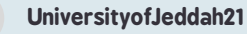

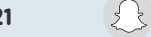

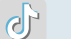